### For Gmail client users (simple instructions – detailed instructions with screen shots from page 2 onwards)

#### To 'de-link' your Hermes 'send from' e-mail account in Gmail

- Settings > Accounts and Imports >
- Select Import Mail and Contacts In 'Send Mail as' > Click on 'delete' next to the Hermes email address you are de-linking

#### To receive and send Exchange Online Account emails

- Settings > Accounts and Imports >
- > At 'Check mail from other accounts' > Select 'Add a mail account'
- Account you want to access: <u>givenname.familyname@cares.cam.ac.uk</u> > Next
- Username: <u>CRSiD@cam.ac.uk</u>
- Password: Raven Password
- POP Server: outlook.office365.com
- Port Number: 995
- Select the following:
  - o 'Leave a copy of retrieved message on the server',
  - o 'Always use a secure connection (SSL) when retrieving mail'
  - o 'Label incoming messages:' [givenname.familyname@cares.cam.ac.uk] > Add account
- > On the next screen, select 'Yes, I want to be able to send mail as givenname.familyname@cares.cam.ac.uk' > Next
- > On the next screen ('Add another email address you own'), check your name and make sure 'Treat as an alias' is ticked > Next step
- SMTP Server: smtp.office365.com
- Port: 587
- Username: <u>CRSiD@cam.ac.uk</u>
- Password: Raven Password
- Make sure the following radio button is selected: 'Secured connection using TLS (recommended)'
- Click 'Add account'
- Follow the verification instructions on the next screen (by clicking the link or entering the code in the email sent to your Exchange Online account by logging into your Exchange Online account: go to outlook.office365.com/, type in crsid@cam.ac.uk, you will be redirected to the Cambridge branded login screen, where you enter your Raven Password associated with your CRSID which you synced before)
- > Under 'When replying to a message:', select: 'Reply from the same address the message was sent to'
- > Next to your Outlook Exchange Online email address, click on 'make default'

If you want to migrate your Hermes contacts: https://help.uis.cam.ac.uk/service/email/exol-migration/hermes-eol-migration/migrate-hermes-contacts

## To 'de-link' your Hermes 'send from' e-mail account in Gmail

- Settings > Accounts and Imports >
- Select Import Mail and Contacts

In 'Send Mail as' > Click on 'delete' next to the Hermes email address you are de-linking

| ≡ 附 Gmail       |     | Q Search mail                      |                                                                                                    | 0 🕸 🏢                     | E |  |  |  |
|-----------------|-----|------------------------------------|----------------------------------------------------------------------------------------------------|---------------------------|---|--|--|--|
| - Compose       |     | Settings                           |                                                                                                    |                           |   |  |  |  |
| <u> </u>        |     | General Labels Inbox Acc           | ounts and Import Filters and Blocked Addresses Forwarding and POP/IM                                                                                                    | MAP Add-ons Chat and Meet | _ |  |  |  |
| Inbox           | 115 | Advanced Offline Themes            |                                                                                                    |                           | • |  |  |  |
| \star Starred   |     |                                    |                                                                                                    |                           | 0 |  |  |  |
| Snoozed         |     | Change account settings:           | Change password<br>Change password recovery options                                                                                                    |                           |   |  |  |  |
| > Sent          |     |                                    | Other Google Account settings                                                                                                    |                           |   |  |  |  |
| Drafts          | 3   | Using Gmail for work?              | Businesses get yourname@example.com email, more storage, and admin tools with Google Workspace. Learn more                                                                                                    |                           |   |  |  |  |
| ✓ More          |     | Import mail and contacts:          | Import from Vahool, Hotmail, AOL, or other webmail or POP3 accounts                                                                                                    |                           |   |  |  |  |
| Meet            |     | Learn more                         | Import mail and contacts                                                                                                    |                           |   |  |  |  |
| New meeting     |     | Send mail as:                      | Name Surname <gmailname@gmail.com></gmailname@gmail.com>                                                                                                    | default edit info         |   |  |  |  |
| Join a meeting  |     | (Use Gmail to send from your other | Name Surname <caresxxx@hermes.cam.ac.uk></caresxxx@hermes.cam.ac.uk>                                                                                                    | make default edit info    |   |  |  |  |
|                 |     | Learn more                         | Mail is sent through: smtp.office365.com<br>Secured connection on port 587 using TLS                                                                                                    |                           |   |  |  |  |
| Flana -         |     |                                    | Add another email address                                                                                                    |                           |   |  |  |  |
| No recent chats | Ŧ   |                                    | When replying to a message:  Reply from the same address the message was sent to  Always reply from default address (currently elanamonaught@gmail.com) (Note: You can chaose the address at the time of your reply Leara more) | )                         |   |  |  |  |
| ± 0 %           |     | Check mail from other accounts     | Add a mail account                                                                                                    |                           | > |  |  |  |

## To receive and send Exchange Online Account emails

- Settings > Accounts and Imports >
   At 'Check mail from other accounts' > Select 'Add a mail account'

| ← → C 🔒 mail.google.co                                     | m/mail/u/0/?tab=wm#settings/accounts                                                                                                    | E Up |
|------------------------------------------------------------|----------------------------------------------------------------------------------------------------|------|
| = 附 Gmail                                                  | Q Search mail                                                                                                    | 3    |
| - Compose                                                  | Settings                                                                                                    |      |
| Inbox 49                                                   | General Labels Inbox Accounts and Import Filters and Blocked Addresses Forwarding and POP/IMAP Add-ons Chat and Meet Advanced Offline Themes                                                                      |      |
| <ul> <li>Starred</li> <li>Snoozed</li> <li>Sent</li> </ul> | Change account settings:       Change password         Change password recovery options       Other Google Account settings                                                                                       |      |
| Drafts 3                                                   | Using Gmail for work? Businesses get yourname@example.com email, more storage, and admin tools with Google Workspace. Learn more                                                                                  | e    |
| <ul> <li>More</li> <li>Meet</li> </ul>                     | Import mail and contacts:         Import from Yahoo!, Hotmail, AOL, or other webmail or POP3 accounts.           Learn more         Import mail and contacts                                                      |      |
| <ul><li>New meeting</li><li>Join a meeting</li></ul>       | Send mail as:     Elana McNaught <elanamcnaught@gmail.com>     edit info       (Use Gmail to send from your other<br/>email addresses)     Add another email address     edit info</elanamcnaught@gmail.com>      |      |
| Hangouts                                                   | Click to add to check emails in your new @cares.cam.ac.uk Exchange Online Account Learn more                                                                                                    | t    |
| No recent chats<br>Start a new one                         | Grant access to your account:       Add another account         (Allow others to read and send mail on your behalf)       Mark as read         Learn more       O Mark conversation as read when opened by others |      |
| ÷ 🛛 📞                                                      | <ul> <li>Leave conversation unread when opened by others</li> </ul>                                                                                                    |      |

Account you want to access: <u>givenname.familyname@cares.cam.ac.uk</u> > Next

|          | M Gmail - Add a mail account - Google Chrome — 🛛 🛛 🗙                                                                                                    |  |  |  |  |  |  |  |
|----------|----------------------------------------------------------------------------------------------------|--|--|--|--|--|--|--|
|          | mail.google.com/mail/u/0/?ui=2&ik=0c3110e127&jsver=nUqlUeNL28s.en.&cb                                                                                                    |  |  |  |  |  |  |  |
|          | M Gmail - Add a mail account - Google Chrome       -       -       ×         Imail.google.com/mail/u/0/?ui=2&ik=0c3110e127&jsver=nUqlUeNL2&s.en.&cb         Add a mail account         Enter the email address you would like to add.         Email address: givenname.familyname@cares.cam.ac.u         Cancel       Next »         M Gmail - Add a mail account - Google Chrome       -       -         M Gmail - Add a mail account - Google Chrome       -       -         M Gmail - Add a mail account - Google Chrome       -       -         M Gmail - Add a mail account - Google Chrome       -       -         M Gmail - Add a mail account       Cancel       Next »         M Gmail - Add a mail account       -       -       ×         Add a mail account       -       -       ×         Enter the mail settings for givenname.familyname@cares.cam.ac.uk. Learn more       -       -         Email address: givenname.familyname@cares.cam.ac.uk       -       -       -         POP Server: outlook.office365.com       Port: 995 ▼       -       -         POP Server: outlook.office365.com       Port: 995 ▼       -       -       -         Earn more |  |  |  |  |  |  |  |
|          | Enter the email address you would like to add.                                                                                                    |  |  |  |  |  |  |  |
|          | Email address: givenname.familyname@cares.cam.ac.u<br>Cancel Next »                                                                                                    |  |  |  |  |  |  |  |
|          | Cancel Next »                                                                                                    |  |  |  |  |  |  |  |
|          |                                                                                                    |  |  |  |  |  |  |  |
|          |                                                                                                    |  |  |  |  |  |  |  |
|          | M Gmail - Add a mail account - Google Chrome — 🛛 🗙                                                                                                    |  |  |  |  |  |  |  |
|          | mail.google.com/mail/u/0/?ui=2&ik=0c3110e127&jsver=nUqlUeNL28s.en.&cb                                                                                                    |  |  |  |  |  |  |  |
|          | Add a mail account                                                                                                    |  |  |  |  |  |  |  |
|          | Enter the mail settings for givenname.familyname@cares.cam.ac.uk. Learn more                                                                                                    |  |  |  |  |  |  |  |
|          | Email address: givenname.familyname@cares.cam.ac.uk                                                                                                    |  |  |  |  |  |  |  |
|          | Username: givenname.familyname                                                                                                    |  |  |  |  |  |  |  |
|          | Password:                                                                                                    |  |  |  |  |  |  |  |
| <u>u</u> | POP Server: outlook.office365.com Port: 995 V                                                                                                    |  |  |  |  |  |  |  |
|          | Leave a copy of retrieved message on the server. Learn more     crsid@cam.ac.uk     n retrieving mail                                                                                                    |  |  |  |  |  |  |  |
|          | Learn more                                                                                                    |  |  |  |  |  |  |  |
|          | Label incoming messages:                                                                                                    |  |  |  |  |  |  |  |
|          | Archive incoming messages (Skip the Inbox)                                                                                                    |  |  |  |  |  |  |  |
|          | Cancel & Back Add Account »                                                                                                    |  |  |  |  |  |  |  |

- Username: <u>CRSiD@cam.ac.uk</u>
- Password: Raven Password
- POP Server: outlook.office365.com
- > Port Number: 995
- > Select the following:
  - 'Leave a copy of retrieved message on the server',
  - o 'Always use a secure connection (SSL) when retrieving mail'
  - o 'Label incoming messages:' [givenname.familyname@cares.cam.ac.u

On the next screen, select 'Yes, I want to be able to send mail as givenname.familyname@cares.cam.ac.uk' > Next

| 🔀 Gmail - Add a mail account - Google Chrome — 🛛                                                                                 | ×  |  |  |  |
|----------------------------------------------------------------------------------------------------|----|--|--|--|
| mail.google.com/mail/u/0/?ui=2&ik=0c3110e127&jsver=nUqlUeNL28s.en                                                                | 07 |  |  |  |
| Your mail account has been added.                                                                                                |    |  |  |  |
| You can now retrieve mail from this account.<br>Would you also like to be able to send mail as Givenname.familyname@cares.cam.ac |    |  |  |  |
| Yes, I want to be able to send mail as Givenname.familyname@cares.cam.ac.uk     No (you can change this later)                   |    |  |  |  |
| Next »                                                                                                    |    |  |  |  |
|                                                                                                    |    |  |  |  |

On the next screen ('Add another email address you own'), check your name and make sure 'Treat as an alias' is ticked > Next step

| 🗹 Gmail - Add another ei                                                                                          | mail address you own - Google Chrome                                  | _ |  | × |  |  |  |
|----------------------------------------------------------------------------------------------------|-----------------------------------------------------------------------|---|--|---|--|--|--|
| mail.google.com/n                                                                                                 | mail.google.com/mail/u/0/?ui=2&ik=0c3110e127&jsver=nUqlUeNL28s.en.&cb |   |  |   |  |  |  |
| Add another email address you own                                                                                 |                                                                       |   |  |   |  |  |  |
| Enter information about your other email address.<br>(your name and email address will be shown on mail you send) |                                                                       |   |  |   |  |  |  |
| Name: Given name Family name                                                                                      |                                                                       |   |  |   |  |  |  |
| Email address: Givenname.familyname@cares.cam.ac.uk                                                               |                                                                       |   |  |   |  |  |  |
| Treat as an alias. Learn more                                                                                     |                                                                       |   |  |   |  |  |  |
| Specify a different "reply-to" address (optional)                                                                 |                                                                       |   |  |   |  |  |  |
| Cancel Next Step »                                                                                                |                                                                       |   |  |   |  |  |  |

- SMTP Server: smtp.office365.com
- Port: 587
- Username: <u>CRSiD@cam.ac.uk</u>
- Password: Raven Password
- Make sure the following radio button is selected: 'Secured connection using TLS (recommended)'
- Click 'Add account'
- Follow the verification instructions on the next screen (by clicking the link or entering the code in the email sent to your Exchange Online account by logging into your Exchange Online account: go to outlook.office365.com/, type in crsid@cam.ac.uk, you will be redirected to the Cambridge branded login screen, where you enter your Raven Password associated with your CRSID which you synced before)

| 🗹 Gmail - Add another email address you own - Google Chrome — 🛛 🛛 🗙            |                                                                       |  |  |  |  |  |  |
|--------------------------------------------------------------------------------|-----------------------------------------------------------------------|--|--|--|--|--|--|
| a mail.google.com/r                                                            | mail.google.com/mail/u/0/?ui=2&ik=0c3110e127&jsver=nUqlUeNL28s.en.&cb |  |  |  |  |  |  |
| Add another email address you own                                              |                                                                       |  |  |  |  |  |  |
| Send mail through your SMTP server                                             |                                                                       |  |  |  |  |  |  |
| Configure your mail to be sent through cares.cam.ac.uk SMTP servers Learn more |                                                                       |  |  |  |  |  |  |
| SMTP Server:                                                                   | SMTP Server: smtp.office365.com Po                                    |  |  |  |  |  |  |
| Username:                                                                      | Username: crsid@cam.ac.uk                                             |  |  |  |  |  |  |
| Password:                                                                      | Password: Raven Password (as per Step 1)                              |  |  |  |  |  |  |
| Secured connection using <u>TLS</u> (recommended)                              |                                                                       |  |  |  |  |  |  |
|                                                                                | O Secured connection using <u>SSL</u>                                 |  |  |  |  |  |  |
|                                                                                |                                                                       |  |  |  |  |  |  |

« Back Add Account »

Cancel

| M Gmail - Add another email address you own - Google Chrome -                                      | ×                                                                                                    | ent set-up instructions - Word                                        |  |  |  |
|----------------------------------------------------------------------------------------------------|----------------------------------------------------------------------------------------------------|-----------------------------------------------------------------------|--|--|--|
| mail.google.com/mail/u/0/?ui=2&ik=0c3110e127&jsver=nUqlUeNL28s.en.&cbl=gmail.                      | o                                                                                                    | OBAT Q Tell me what you want to do                                    |  |  |  |
| Add another email address you own                                                                  |                                                                                                    |                                                                       |  |  |  |
| Confirm verification and add your email address                                                    |                                                                                                    | 8. gf ⊗  <b>≣ </b> ♥ <mark>♥</mark> ⊟ <b>× ● ■ ■ G</b> + − <i>□</i> × |  |  |  |
| Congratulations, we successfully located your other server and verified your credentials. Just one | <u>,</u>                                                                                                    | ☆ 🚯 :                                                                 |  |  |  |
| An email with a confirmation code was sent to<br>(http://outlook.office.com , crsid@cam.ac.uk, Ra  | An email will be sent to your Exchange Online email account – get the code from the email by logging into your Outlook Web Account- log in a (http://outlook.office.com, crsid@cam.ac.uk, Raven Password) |                                                                       |  |  |  |
| To add your email address, do one of the following:                                                |                                                                                                    |                                                                       |  |  |  |
| Click on the link in the confirmation email I Enter and verify the confirmation code               |                                                                                                    | ding and POP/IMAP Add-ons Chat and Meet                               |  |  |  |
| <u>Close window</u>                                                                                |                                                                                                    |                                                                       |  |  |  |
|                                                                                                    |                                                                                                    |                                                                       |  |  |  |

> Under 'When replying to a message:', select: 'Reply from the same address the message was sent to'

# > Next to your Outlook Exchange Online email address, click on 'make default'

| ← → C                                                      | nail/u/0/#settings/accounts                                             |                                                                                                    |                                                   | \$  | <b>(</b> ] |
|------------------------------------------------------------|-------------------------------------------------------------------------|----------------------------------------------------------------------------------------------------|---------------------------------------------------|-----|------------|
| = 附 Gmail                                                  | Q Search mail                                                           | Ţ                                                                                                    | 0                                                 | ۰   | E          |
| - Compose                                                  | Settings                                                                |                                                                                                    |                                                   |     | E          |
| Inbox 115                                                  | General Labels Inbox Acc                                                | ounts and Import Filters and Blocked Addresses Forwarding and POP/IMA                                                                                                    | P Add-ons Chat and Meet                           |     |            |
| <ul> <li>Starred</li> <li>Snoozed</li> <li>Sent</li> </ul> | Change account settings:                                                | Change password<br>Change password recovery options<br>Other Google Account settings                                                                                                    |                                                   |     | 0          |
| Drafts 3                                                   | Using Gmail for work?                                                   | Businesses get yourname@example.com email, more storage, and admin tools                                                                                                    | with Google Workspace. Learn mo                   | ore | +          |
| Meet                                                       | Import mail and contacts:<br>Learn more                                 | Import from Yahoo!, Hotmail, AOL, or other webmail or POP3 accounts.<br>Import mail and contacts                                                                                                    |                                                   |     |            |
| <ul> <li>New meeting</li> <li>Join a meeting</li> </ul>    | Send mail as:<br>(Use Gmail to send from your other<br>email addresses) | Name Surname <gmailname@gmail.com><br/>Name Surname <givenname.familyname@cares.cam.ac.uk><br/>Mail is sent through: smtp.office365.com</givenname.familyname@cares.cam.ac.uk></gmailname@gmail.com>                                | default edit info<br>make default edit info delet | te  | L          |
| Hangouts                                                   | Learn more                                                              | Secured connection on port 587 using TLS<br>Add another email address<br>When replying to a message:                                                                                                    |                                                   |     |            |
| No recent chats<br>Start a new one                         |                                                                         | <ul> <li>Reply from the same address the message was sent to</li> <li>Always reply from default address (currently elanamcnaught@gmail.com)<br/>(Note: You can change the address at the time of your reply. Learn more)</li> </ul> |                                                   |     |            |
| • <b>Q</b> •                                               | Check mail from other accounts<br>Learn more                            | : Add a mail account                                                                                                    |                                                   |     | >          |

7